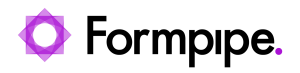

Knowledgebase > Application management > Filhantering > Can't read Receipt (the text is missing)?

Can't read Receipt (the text is missing)?

Anna-Karin Ettik Åsén - 2024-01-11 - Comments (0) - Filhantering

## **Clear Cache in Microsoft Edge**

- 1. Click on the three dots at the top right.
- 2. Click Settings.
- 3. Click and Choose the alternatives to delete under Delete web data.
- 4. The options that must be checked are:
  - 1. Web history
  - 2. Cookies
  - 3. Saved website data
  - 4. Cached images and files
- 1. Click Delete.
- 2. Close the browser and restart it.

Follow the link for a more detailed description: <u>Visa och ta bort webbhistorik i Microsoft</u> <u>Edge - Microsoft Support</u>